## Zálohování všech souborů

Před zálohováním se ujistěte, že je na pevném disku počítače dostatek volného místa.

## **POZNÁMKA**:

Pro volbu/pohyb kurzoru směrem nahoru/doleva nebo dolů/doprava stiskněte tlačítko UP/< nebo DOWN/>.

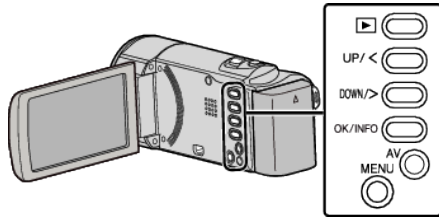

1 Otevřete LCD monitor.

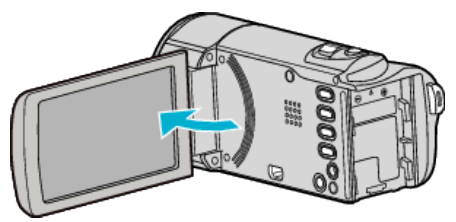

2 Připojte USB kabel a síťový adaptér.

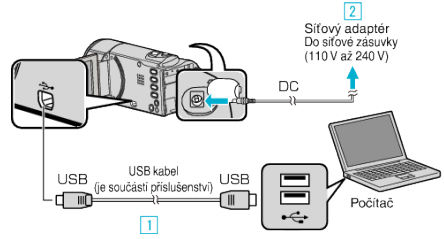

- 1 Připojte kameru k počítači pomocí USB kabelu, který je součástí příslušenství.
- 2 Připojte k přístroji síťový adaptér.
- Po připojení síťového adaptéru se přístroj automaticky sám zapne.
- Vždy použijte dodávaný JVC AC adaptér.
- Dodaný software LoiLoScope AX se na počítači sám spustí. Následující operace se provádí na počítači.
- 3 Zvolte soubory, které chcete zálohovat.

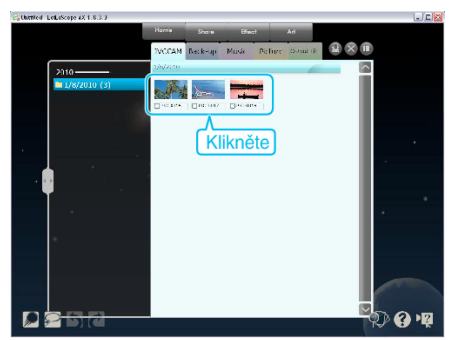

4 Zvolte "Back-up".

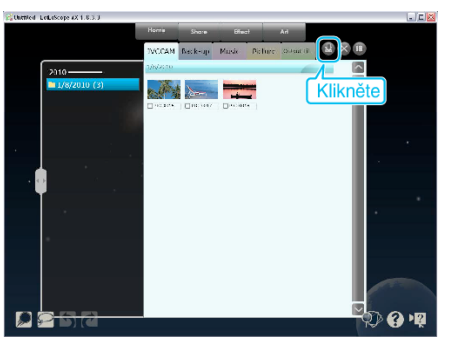

5 Spusťte zálohování.

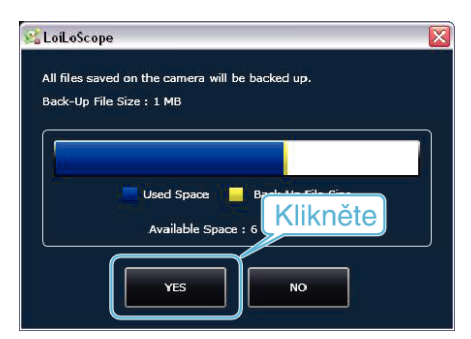

Zálohování probíhá.

## POZNÁMKA : -

- Před provedením zálohování vložte do přístroje SD kartu, na které jsou uložena videa.
- Po zálohování souborů pomocí dodaného softwaru je nelze obnovit na tomto přístroji.
- Pokud se vyskytnou jakékoli problémy s dodaným softwarem LoiLoScope AX, prosím obraťte se na "Zákaznickou podporu".

| Domovská stránka | http://loilo.tv/product/15 |
|------------------|----------------------------|
|                  |                            |

Před zálohováním vymažte nepotřebná videa.
Pokud je videosouborů mnoho, může jejich zálohování trvat delší dobu.

## Odpojení tohoto přístroje od počítače

1 Klikněte na "Bezpečně odebrat hardware a vysunout médium".

| Bezpečně odebrat hardware a vysunout médium |
|---------------------------------------------|
| CS (1) 2:22<br>9.12.2010                    |
| Klikněte na                                 |

- 2 Klikněte na "Safely Remove USB Mass Storage Device".
- 3 (Pro Windows Vista) klikněte "OK".
- **4** Odpojte USB kabel a zavřete LCD monitor.